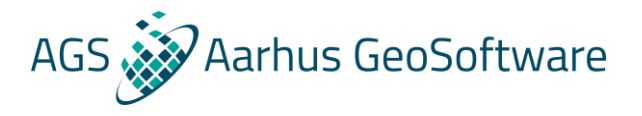

## Import TEM data from TEMFast into SPIA

Example files can be downloaded at <a href="http://wiki.hgg.au.dk/do/view/SPIA/WebHome">http://wiki.hgg.au.dk/do/view/SPIA/WebHome</a>

- Either go to File → Import in SPIA and choose import data in TEMFast format and load the data file, or go to the SPIA installation folder and run the TEMFastimporter.exe file.
- 2. Browse for a .tem file. If there are more .tem files in the same directory, select Convert all TEMFAST files in this directory.
- 3. Specify the UTM zone (EPSG) from the dropdown and press convert.
- 4. Now the .tem files has been converted to USF files. Browse for the new USF Files and press import.

## **TEMFAST** ini file

In the installation folder of SPIA, a TEMFAST.ini file is located. This file should only be changed if the user has any calibration information which can be used.

| [Instrument]                                                                 |                                                                                                    |
|------------------------------------------------------------------------------|----------------------------------------------------------------------------------------------------|
| GateTimeShift=7.630E-06<br>GateFactor=1.010E+00                              | Shift on gate times<br>Shift on signals                                                                                                    |
| [Config]                                                                     |                                                                                                    |
| CurrentTolerancePercentage=25                                                | Channel numbers are set based on TEMFAST time range<br>and current. Allowthis tolerance (in percent) on<br>currents which should be considered equal. |
| SkipSweepCurrentLimit=0.2<br>SkipNoOfPointsAfterRamp=4<br>LOW_PASS=400000, 1 | Skip sweep if current is smaller than this.<br>Skip this number of points after the gate.<br>Low pass filter.                                         |